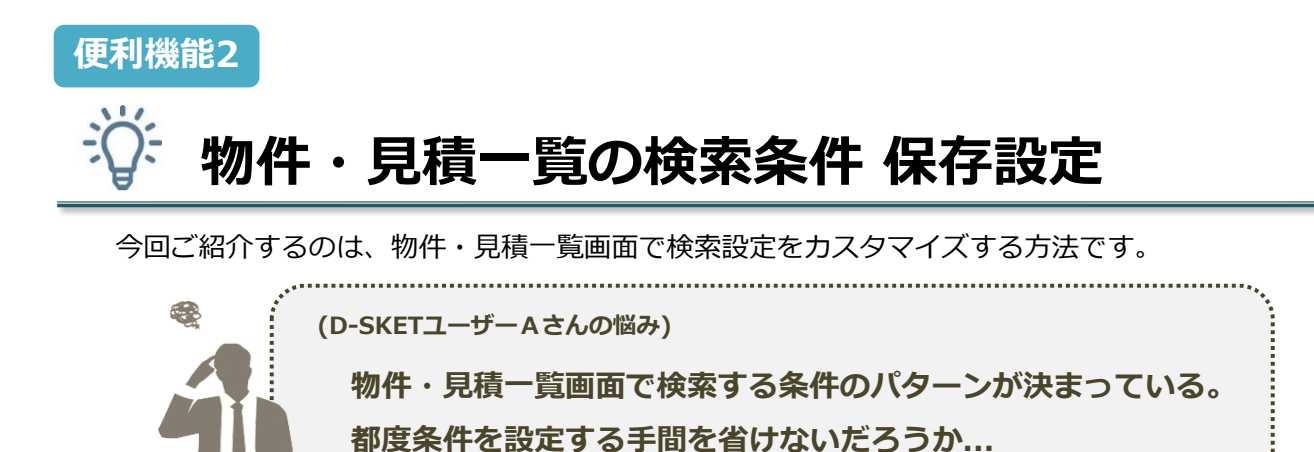

## これで解決!

平成29年9月26日

大建工業株式会社 マーケティング部

物件・見積一覧画面にて、保存したい検索条件を設定し、[条件保存]を押します。

| DAIKEN RIN 2394 D-SKET |          |            |             |                                     |        |         |          | ( BUB )    | ~117 | Daken           |
|------------------------|----------|------------|-------------|-------------------------------------|--------|---------|----------|------------|------|-----------------|
| ・ 戻る 物件・見積一覧           | -        |            |             |                                     |        |         |          |            | 2017 | /09/19 15:15:16 |
| → 通常検索                 | 物件       | ・見積一覧 (84件 | )           |                                     |        |         |          |            | 印刷   | 物件新規            |
| R4END:                 |          |            |             |                                     |        |         | 1 2 3    | 4 5        | >>   |                 |
| 1918 NO:               | 見積       | 発注 Ditrate | 物件NO        | 物件名                                 | 提出判    | 铝       | 担当部署     | 状況         |      |                 |
| R#N0:                  | 状態       | 状態 38個足和日  | 見積NO        | 見積名                                 | 提出先コード | 金額      | 営業担当者    | 確度         |      |                 |
| <b>光明石:</b> 元金む        | 一边       | 2017/00/1  | B00X7R      | テスト                                 |        |         |          | 参考         | •    | ^               |
| ex:                    | **       | 2017/05/1  | B00X7R-73   | テスト1                                |        | 346,600 |          |            |      |                 |
| • 工程店 🖌 ×× 建設 🖌        | 志        | 2017/09/1  | 9           |                                     |        |         |          | 参考         | •    |                 |
| ertein:                | (70)F    | 2027/00/2  | B00X7R-71 🛷 | テスト2                                |        | 294,000 |          |            |      |                 |
|                        | ~辞       | 2017/9     |             |                                     |        |         |          |            |      |                 |
| - STAROOM              |          |            |             |                                     |        |         |          | -          |      |                 |
| 条件保存 クリア 核末            | ~蒜       | 201        | 2           | 任意で検索条件                             | 名をつけ   | た、[登録   | 泳]しまう    | <b>J</b> 。 |      | - 1             |
| 969LCBRRIT             | _        |            |             |                                     |        | _       | _        |            |      |                 |
|                        | 蒙        | 201        |             |                                     |        |         |          |            |      |                 |
| -                      |          |            |             | D-SKET - Internet Explorer          |        |         |          |            |      |                 |
|                        | 一時<br>保存 | 201        |             | 検索条件登録                              |        |         |          |            |      |                 |
|                        | _        | _          |             | 上記の検索条件を保存します。<br>保存時コメントを登録してください。 |        |         |          |            |      |                 |
|                        | 一時保存     | 発語 201     |             |                                     |        |         |          |            |      |                 |
|                        |          |            |             | 保存時コメント A商流検索                       |        |         |          |            |      |                 |
|                        |          |            |             | ())標準検索条件にする                        |        |         |          | $\sim$ 1   |      |                 |
|                        |          |            |             |                                     |        |         | Fヤンセル 登録 | $\sum$     |      |                 |
|                        |          |            |             |                                     |        |         |          | -          |      |                 |
|                        |          |            |             |                                     |        |         |          | $\infty$   |      |                 |
|                        |          |            |             |                                     |        |         |          | N          |      |                 |

.....

3

物件・見積一覧画面に検索条件が保存され、保存条件をクリックすると設定した条件で検索されます。

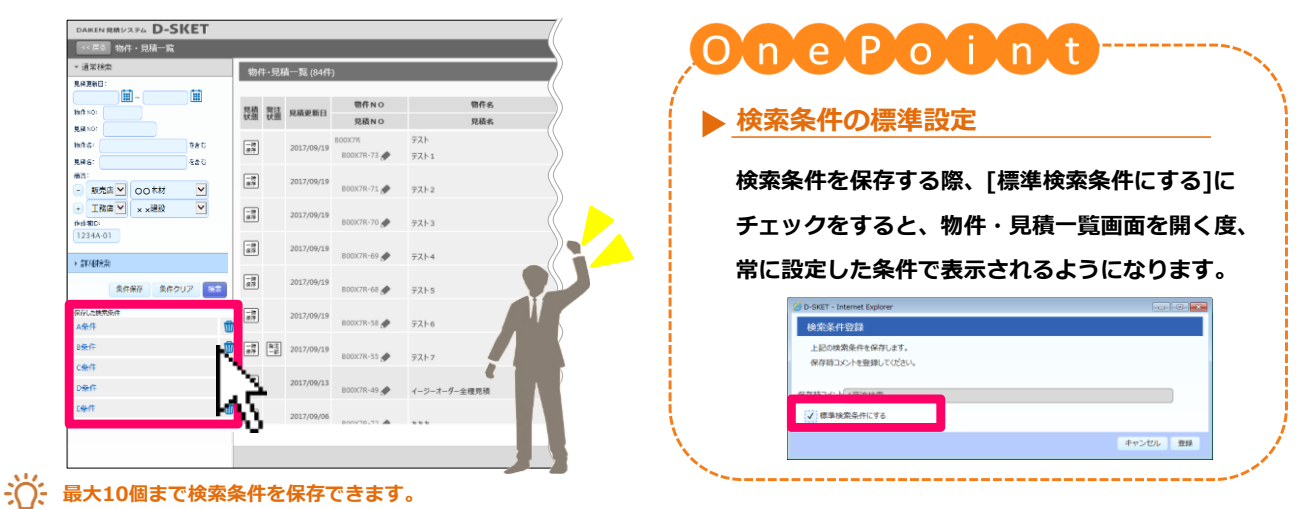

利用頻度が高い条件をあらかじめ保存しておくことで、コード入力の手間を省けます。